## **REUNIÃO GOOGLE MEET- PARTICIPANDO DE UMA VIDEOCONFERÊNCIA**

1) Para participar de uma reunião virtual em videoconferência, acesse seu E-mail Institucional e verifique o e-mail recebido com o convite da reunião:

| =                           | M Gmail                                    | Q   | , Р                     | esqu     | uisar e-mail            | · ⑦ ···· educacae                                                                                               |        |  |
|-----------------------------|--------------------------------------------|-----|-------------------------|----------|-------------------------|----------------------------------------------------------------------------------------------------|--------|--|
| +                           | Escrever                                   |     | □- C :                  |          |                         |                                                                                                    |        |  |
|                             | Caixa de entrada 1                         | EĴ  | *                       | 38       | all the                 | రులు సందాశి పుడిత్రియిన్ పరిగుడు. గుండ్రార్కు పెరిగుడు ప్రకటి మార్గాన్, కొలియుకు ప్రాణి ప్రకటించి. అని కార్యాల  | 018 😯  |  |
| *                           | Com estrela                                |     | *                       | ø        | 🐞 Cristina Defensor M.  | instalagilo Antolinius - Romear pos Pfegao 06/2015                                                              | 196    |  |
| C                           | Adiados                                    |     | Ħ                       | *        | servettatet             | And another person of the second second second second second second second second second second second second s | **     |  |
| >                           | Importante                                 | D   | -                       | *        | ASIRE UP ENLOY VELATION | ewd. Yong tol adjoining to ad this at this at entry of the STE - Mile Forwarded these age 20/00,3               | фр. —  |  |
| >                           | Enviados                                   | 12  | Y                       | <b>A</b> | 制作用の行行の小の物              | MAR HE AND MICHAELE AND AND AND AND AND AND AND AND AND AND                                                     | 697 +  |  |
|                             | Rascunhos                                  | Ċ1  | *                       | 3        | аргинаçãe Continueria.  | Noce ใจโลยได้เอกลดซี ao grup ๆ Formação Continua? - Formação Continuación ME Songle ๆเหตุ4/20                   | 018    |  |
| <b>*</b>                    | ≨404\$ + +                                 | ^   | Todas as demais 1–50 de |          |                         |                                                                                                    |        |  |
| Ċ                           | engene genter Gelennin<br>Veda en Heigsbel |     | ☆                       | >        | ቅሐራሜት መካሪስትና            | Convite: Reunião Inspetores Escolares - Teste - ter. 7 abr. 2020 16: Responder 💌 💽 📋 🏠                          | 0      |  |
| 00                          | stenuberianbia: Eu que Arrigeço.           | -63 | 4                       | ->       | Ayra Şebastião de🌌.     | alfanyite dipalizado: Reunião com Inspetores Escolares - Teste - ter. 7 obr. 202014:00-45:0048 🔅 11             | 641    |  |
| 100                         | El Carburdo Charge<br>Antraid Se           | 155 | - 75                    | -        | 148 Sigt Agent Polo     | eterligetetistende likulaakerikeden inter ters de det de verkeringere de de terse                               | JC81   |  |
| 0                           | en Dittler, <sup>a</sup> dda Cab<br>W      |     | Å                       | ,        | AN PLANCE               | Her hadenter in heregeter og rekning og stadenter i stadenter i stadenter i stadenter i stadenter i stadenter i | ф.     |  |
| <sup>2</sup> N <sup>2</sup> | AR A CHERTING                              | E   | 샀                       | x        | 4 julienakite           | Red Baaugers', " famainde d'incerptige tres Editeiaria i de <b>al</b> «Sépelantat de Repórt douct               | abr. > |  |
|                             |                                            |     | Å                       |          | Indiana Mala            | Aiuda – háta (funnu sharan an la nan ha folianta Dasta al 100.0010 Dasta da (a). Não fai na safu (a) – – – – (  |        |  |

2) No corpo do e-mail após verificar o título da reunião clique no botão SIM, para confirmar sua participação na mesma.

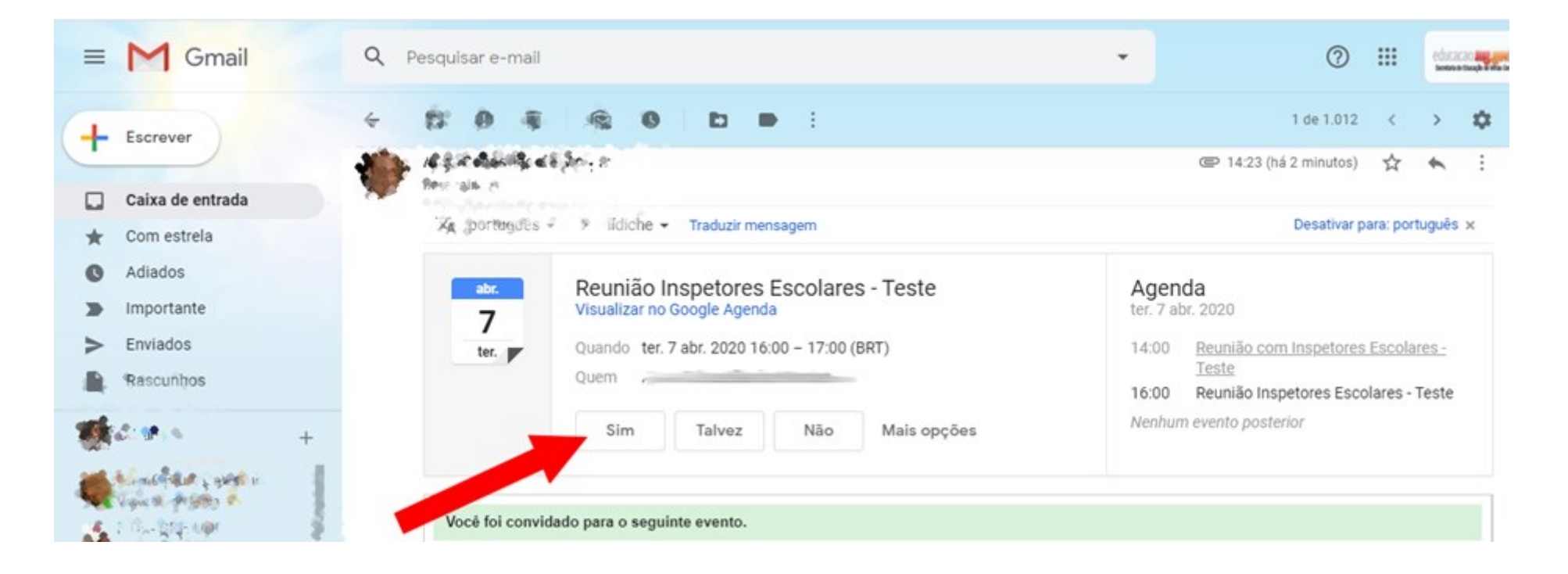

3) Após aceitar o convite da reunião, o botão SIM ficará na cor verde.

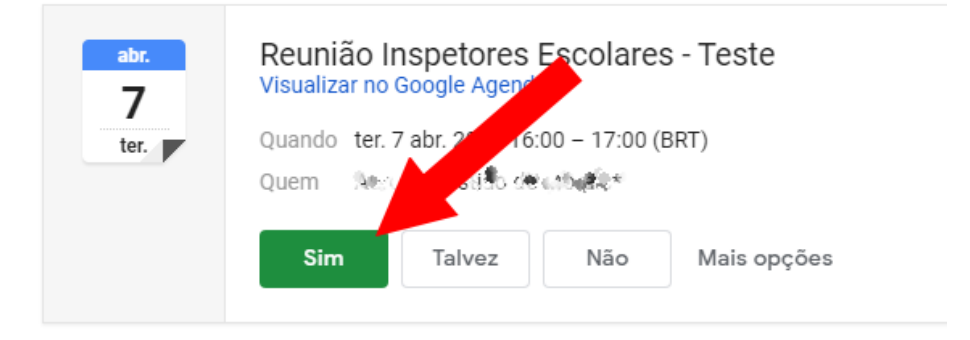

4) No mesmo e-mail, role a tela um pouco para baixo e clique uma vez no link da reunião para acessar a entrada da mesma.

| =      | M Gmail                                    | Q Pe | squisar e-mail                                                                                                    |                                                                                                    | • ⑦        |        | educacao ang ang<br>Jeruta a tangk a ma b | : 🏀 |  |  |
|--------|--------------------------------------------|------|----------------------------------------------------------------------------------------------------|----------------------------------------------------------------------------------------------------|------------|--------|-------------------------------------------|-----|--|--|
| +      | Escrever                                   | < 1  | 0 1 0                                                                                                    | 0 b • :                                                                                                    | 1 de 1.012 | <      | > <b>\$</b>                               | 31  |  |  |
|        | Caixa de entrada                           |      | Você foi convidado para o s                                                                                                    | seguinte evento.                                                                                                |            |        |                                           | 9   |  |  |
| +      | Com estrela                                |      | Reunião Inspetores Escolares - Teste                                                                                                    |                                                                                                    |            |        |                                           |     |  |  |
| -      | Adiados                                    |      | Quando                                                                                                    | ter. 7 abr. 2020 16:00 - 17:00 Horário Padrão de Brasília - São Paulo                                           | -          | mais d | etalhes »                                 | 0   |  |  |
| >      | Importante                                 |      | Informações de participação                                                                                                    | Participar Hangouts Meet<br>meet.google.com/eqf-dxgx-bzr                                                        | •          |        |                                           |     |  |  |
| >      | Enviados                                   |      |                                                                                                    | Participar por telefone                                                                                         |            |        |                                           | +   |  |  |
|        | Rascunhos                                  |      |                                                                                                    | e the sector of the sector and the sector of the sector of the sector of the sector of the sector of the sector |            |        |                                           |     |  |  |
| 1      | ACIFORÎTA - +                              |      | Agenda                                                                                                    | states personal second second second                                                                            |            |        |                                           |     |  |  |
|        |                                            |      | Quem                                                                                                    | And subustify delatable updates all states and a second sub-                                                    |            |        |                                           |     |  |  |
|        |                                            |      | Você vai                                                                                                    | s & a vit Sim - Talvez - Não mais opções »                                                                      |            |        |                                           |     |  |  |
| 100    | All for the third for the                  |      | unvite do <u>Google Agenda</u>                                                                                                    |                                                                                                    |            |        |                                           |     |  |  |
|        | April 2                                    |      | Você está recebendo este e-mail na conta a se en está está está inscrito no convites da agenda en está está está está está está está está                                                                                                    |                                                                                                    |            |        |                                           |     |  |  |
| -      | Pipulian Chira: Wattheway                  |      | Para parar de receber estes e-mails, faça o login em https://www.google.com/calendar/ e altere as configurações de notificação desta agenda.                                                                                                    |                                                                                                    |            |        |                                           |     |  |  |
| 6      |                                            |      | Encaminhar este convite talvez permita que qualquer destinatário modifique sua resposta de RSVP, envie uma resposta ao organizador e seja adicionado à lista de convidados ou convide outras pessoas, independentemente do status de convite delas. Saiba mais. |                                                                                                    |            |        |                                           |     |  |  |
| 1.00 C | and the second second second second second | -    |                                                                                                    |                                                                                                    |            |        |                                           |     |  |  |

5) Nesta próxima janela, verifique à esquerda (seta 1) se você está aparecendo na câmera. Após isso, clique no botão "Participar agora", para entrar na reunião.

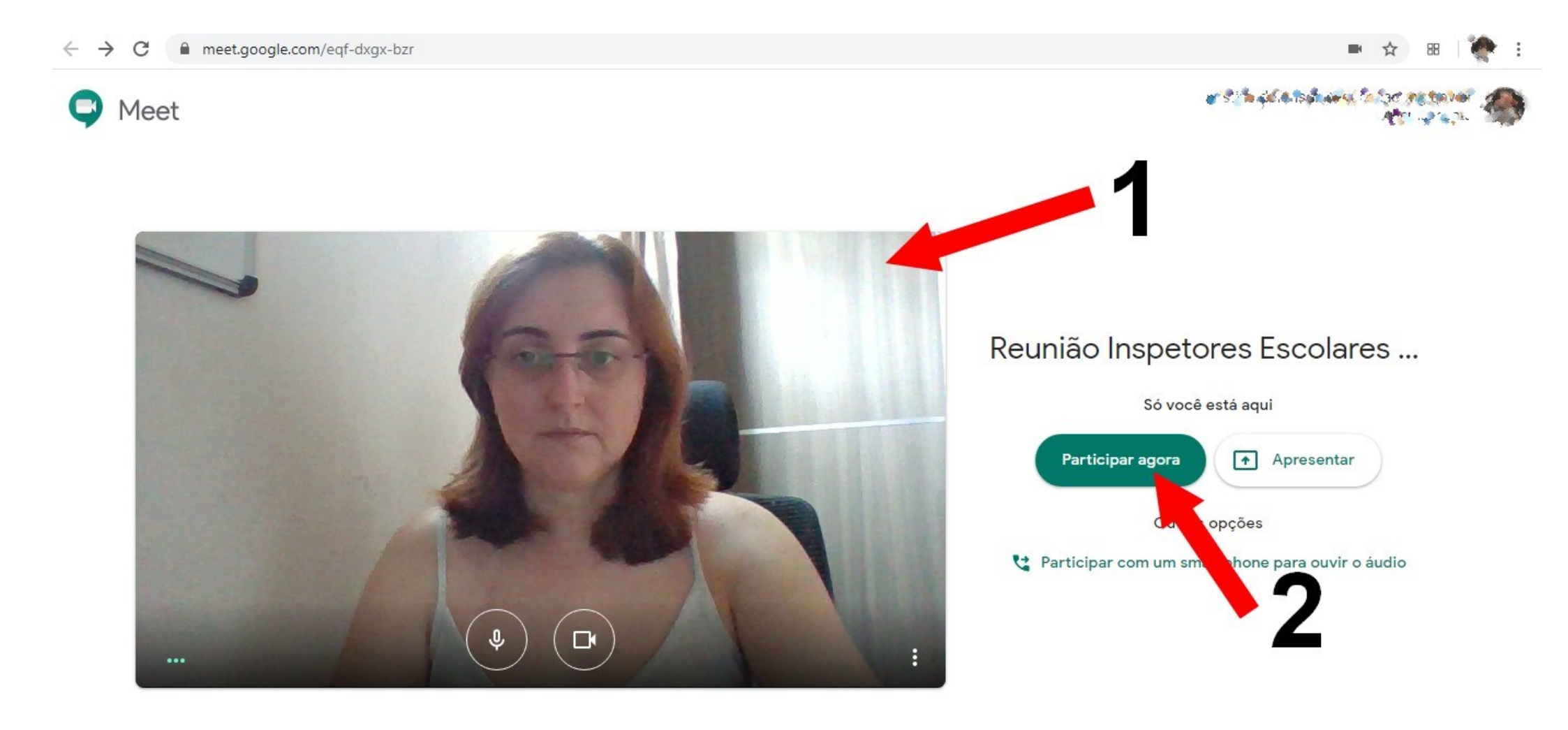

6) Nesta tela, onde está a seta, aparecerão as janelas de todas as pessoas que participarão da reunião.

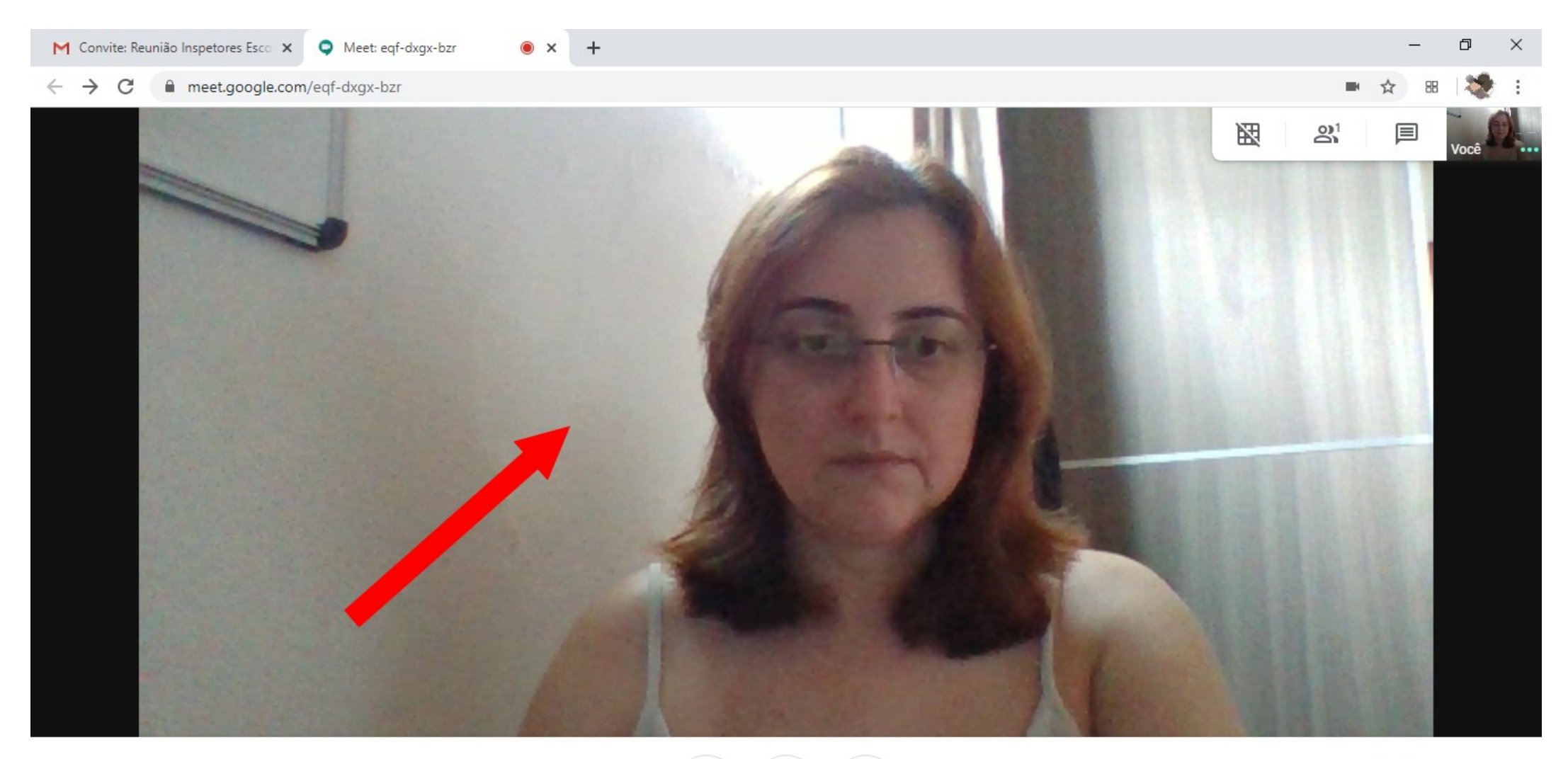

Reunião Inspetores Escolares - Teste \land

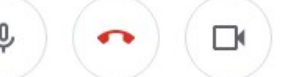

7) No canto superior direito, acessando o ícone conforme mostra a seta, pode-se verificar todas as pessoas que estão participando da reunião.

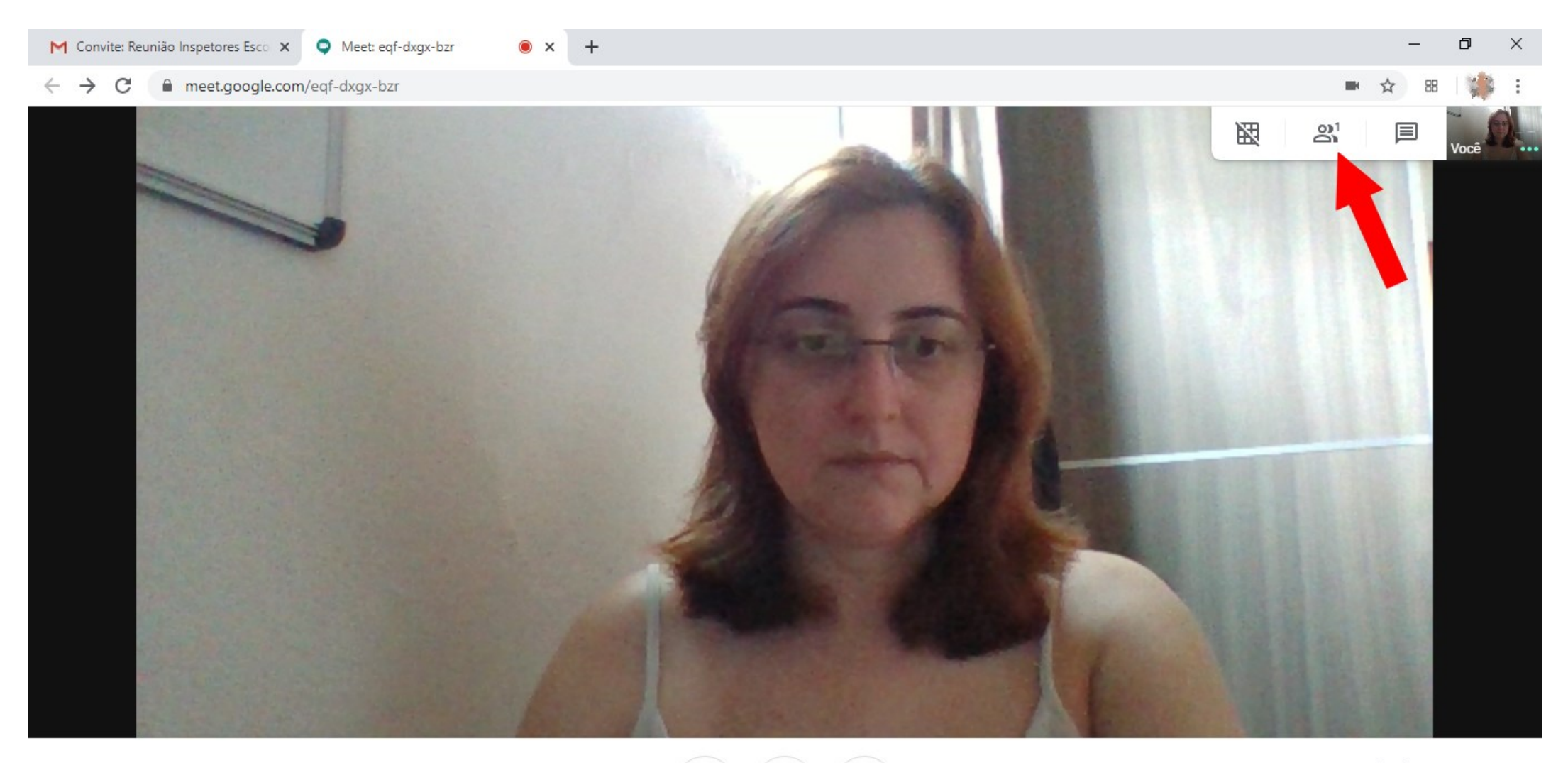

Reunião Inspetores Escolares - Teste 🔺

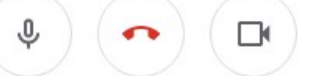

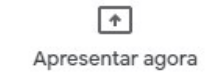

• × +

meet.google.com/eqf-dxgx-bzr  $\leftrightarrow \rightarrow c$ 

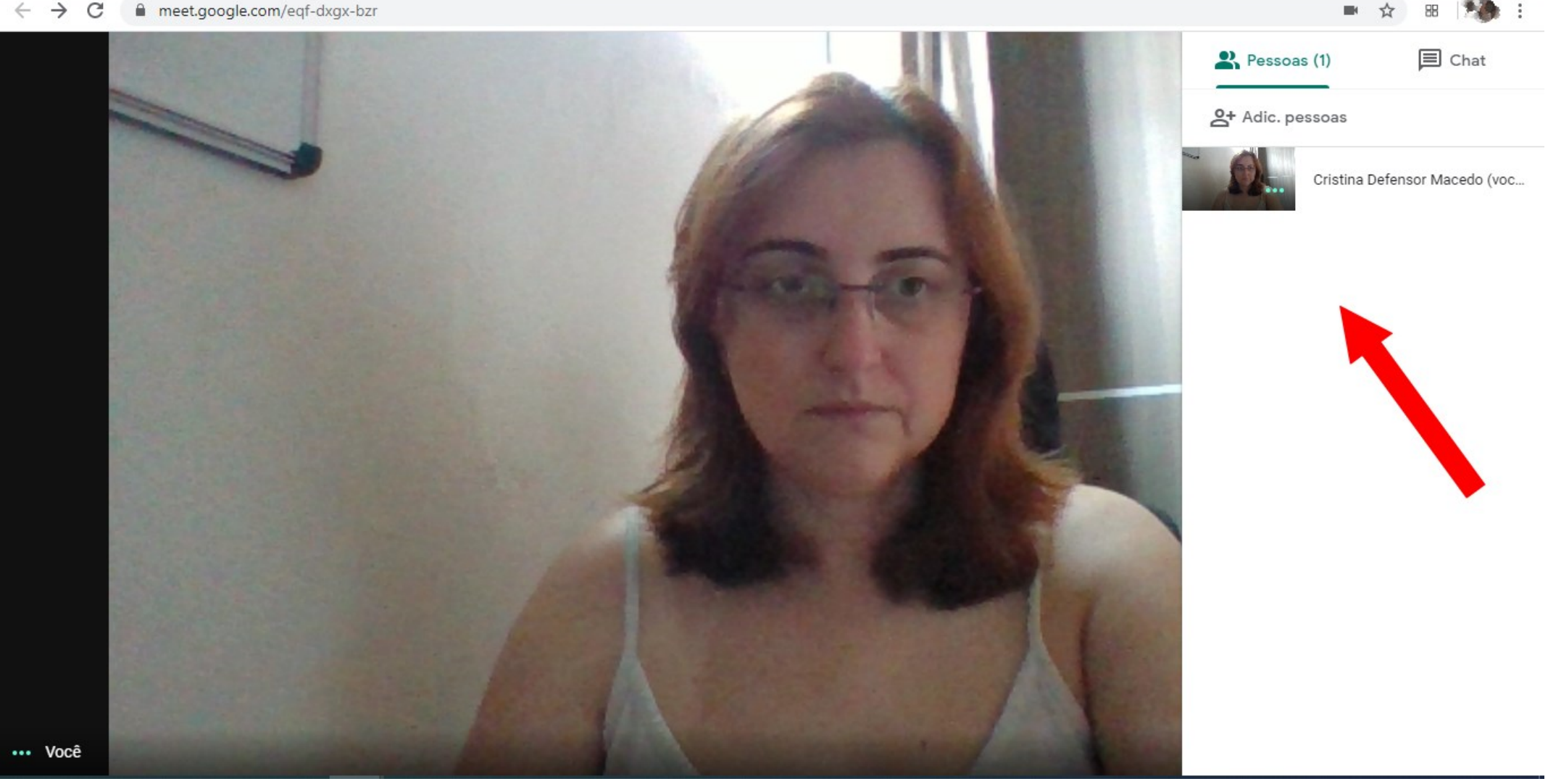

٥

×

8) No mesmo canto direito superior, no item chat, é possível conversar com os participantes através de texto, enquanto a videoconferência está no ar.

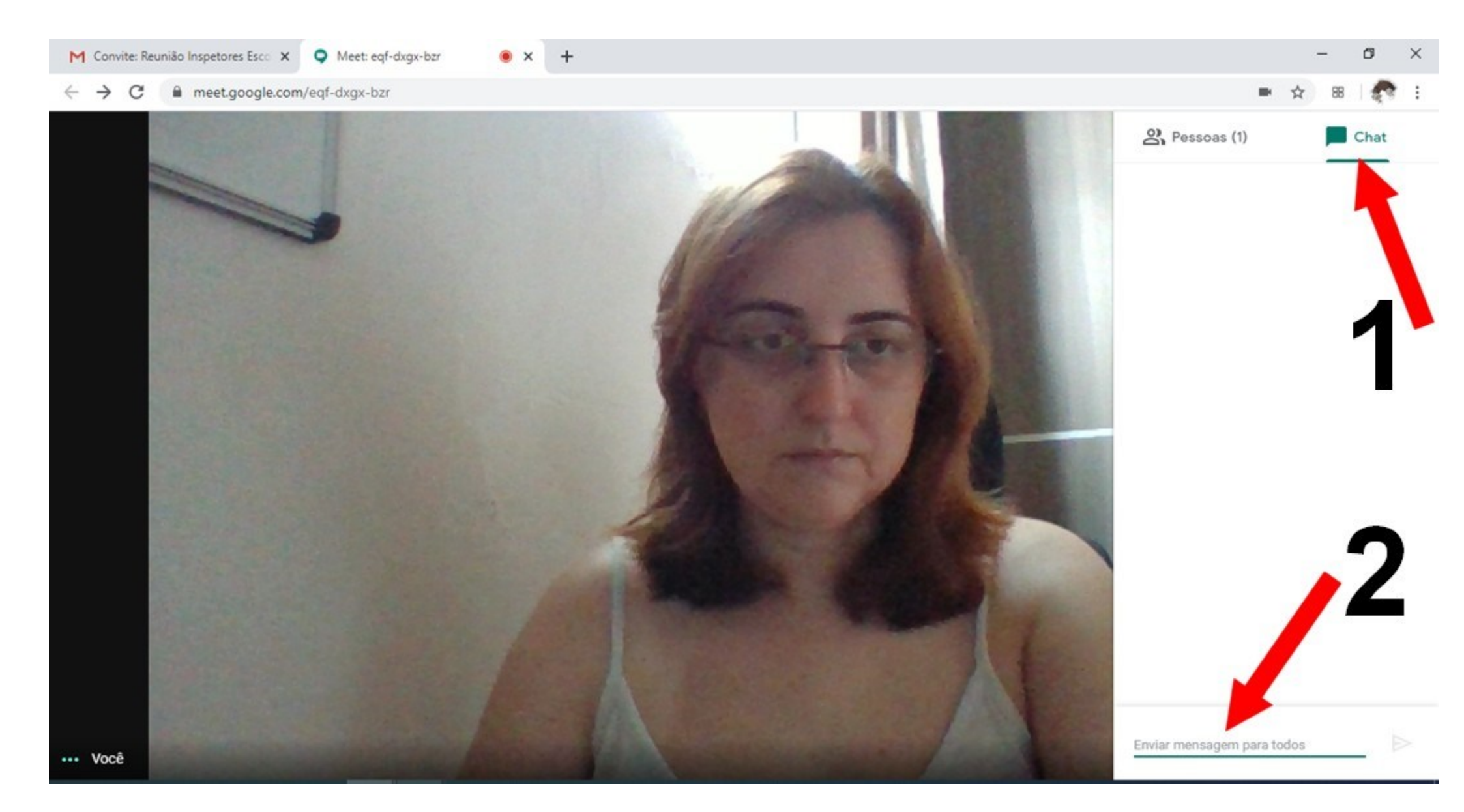

9) Para ocultar o canto lateral de chat e participantes e voltar à tela inteira de vídeo, basta clicar no lado esquerdo em qualquer local na tela.

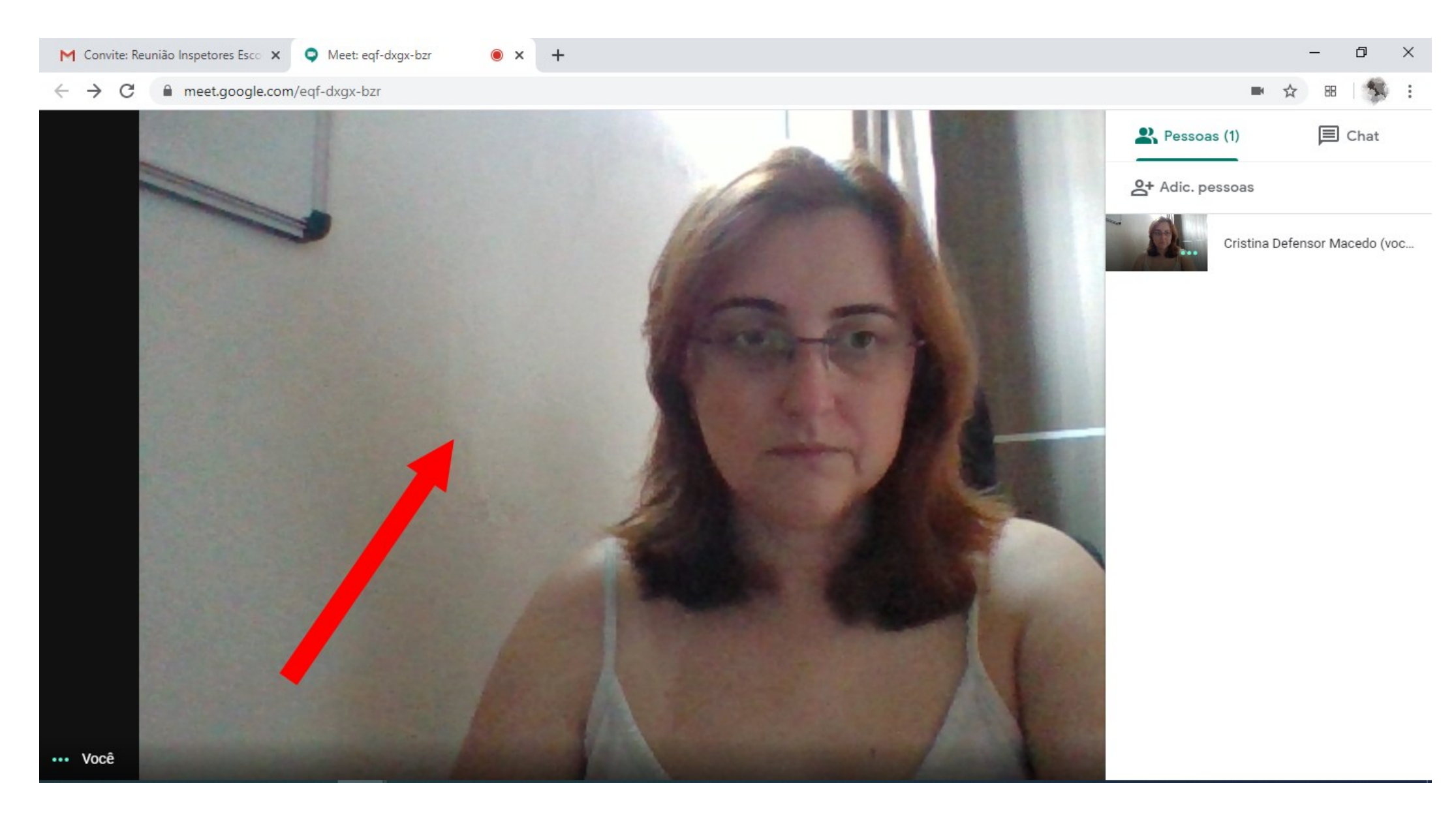

## • × + M Convite: Reunião Inspetores Esco 🗙 🗢 Meet: eqf-dxgx-bzr ٥ \_ X $\leftarrow \rightarrow c$ meet.google.com/eqf-dxgx-bzr ☆ 88 図 01 国

Reunião Inspetores Escolares - Teste \land

۹) (۳)

Apresentar agora

:

10) Para sair da reunião, clique no botão vermelho do telefone.

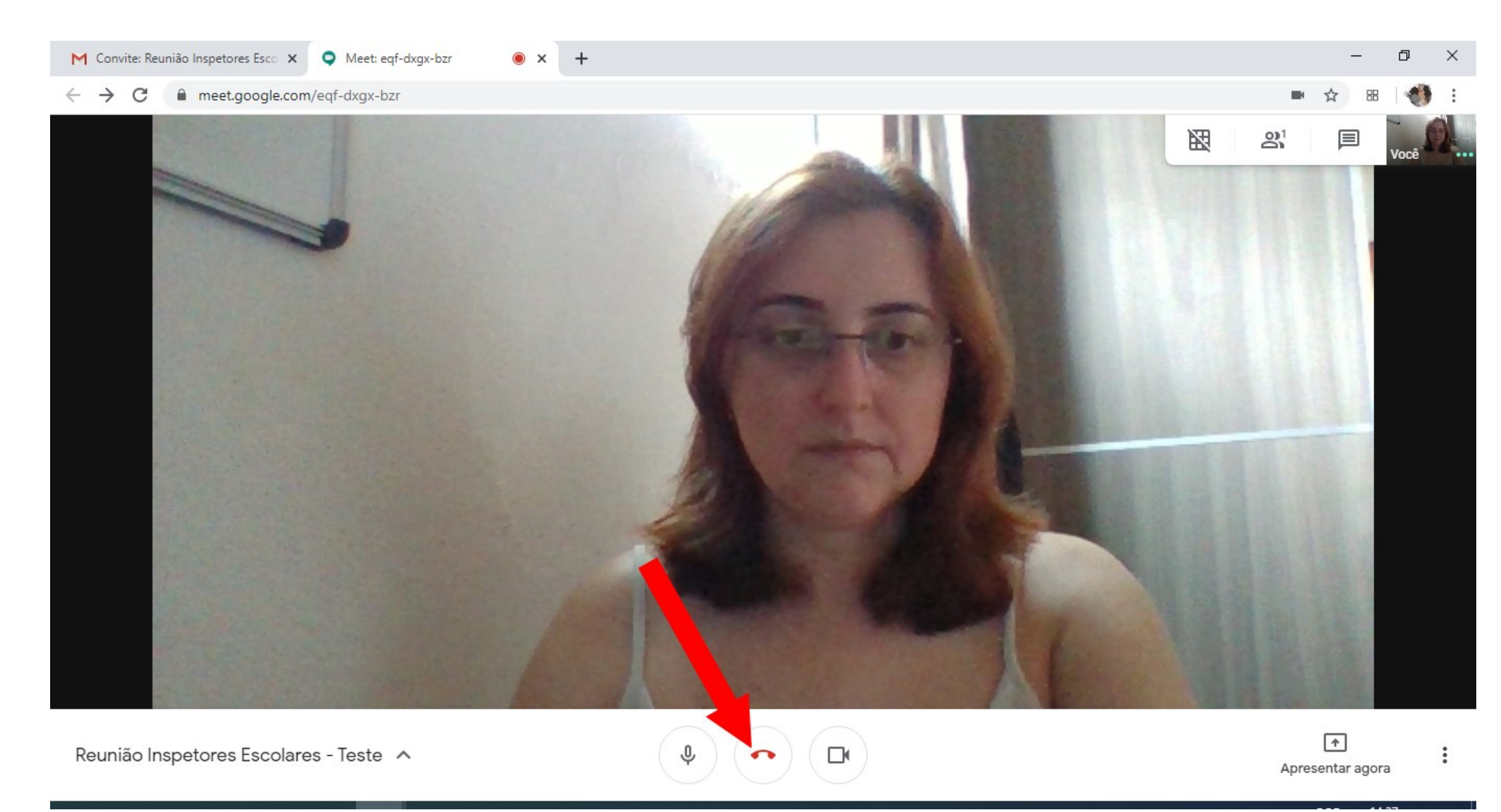